## Coordinated Assessment-OTH-BOS Entry

## Instructions for Adding a Client Entry

Select "Enter Data As" in the upper right corner of the screen and select the appropriate program. Then search for the client through "ClientPoint" by entering under the tab on the left of the screen.

1. Search for the client by entering their information and pressing search

|           | <b>Client Search</b>                   |                                                                     |
|-----------|----------------------------------------|---------------------------------------------------------------------|
|           |                                        | (1) Please Search the System before adding a New Client.            |
|           | Name                                   | First     Middle     Last     Suffix       First Name     Last Name |
|           | Name Data Quality                      | -Select-                                                            |
|           | Alias                                  |                                                                     |
|           | Social Security Number                 | 123 - 45 - 6789                                                     |
|           | Social Security Number Data<br>Quality | -Select-                                                            |
|           | U.S. Military Veteran?                 | -Select-                                                            |
|           | Exact Match                            |                                                                     |
| $\langle$ | Search Clear                           | Add New Client With This Information Add Anonymous Client           |

- 2. If the client is found by doing the "Search," click on that client's name. If not, the system will show that there are "No Matches" and prompt the user to "Add a New Client with this Information?" Please add new client.
- 3. The "Summary Page" will appear. Click over one tab to the right of the "Summary" Tab to the "Client Profile" and proceed to complete any information that you have obtained on this client. "Client Record" and "Client Demographics" will appear. Click on the pencil for each to add, change, or delete information.

|                                                            | Y                                                |           | Y              | Y.                                                              | Y                                                           | Υ                                         | V          | Υ         |
|------------------------------------------------------------|--------------------------------------------------|-----------|----------------|-----------------------------------------------------------------|-------------------------------------------------------------|-------------------------------------------|------------|-----------|
| mmary                                                      | Client P                                         | rofile    | Households     | ROI                                                             | Entry / Exit                                                | Case Managers                             | Case Plans | Measureme |
| Client                                                     | Record                                           |           |                |                                                                 |                                                             |                                           | Issue      | ID Card   |
| Name                                                       |                                                  | Kitty, He | ello           |                                                                 |                                                             |                                           |            |           |
| Name Dat                                                   | ta Quality                                       | Full Nam  | ne Reported    |                                                                 |                                                             |                                           |            |           |
| Alias                                                      |                                                  | НК        |                |                                                                 |                                                             |                                           |            |           |
| Social Sec                                                 | curity                                           | 142-53-   | 6789           |                                                                 |                                                             |                                           |            |           |
| SSN Data                                                   | Quality                                          | Full SSN  | Reported (HUD) |                                                                 |                                                             |                                           |            |           |
| U.S. Milita                                                | ary Veteran?                                     | No (HUE   | ))             |                                                                 |                                                             |                                           |            |           |
|                                                            |                                                  |           |                |                                                                 |                                                             |                                           |            |           |
| Age                                                        | emographics                                      | 26        |                |                                                                 |                                                             |                                           |            |           |
| Age                                                        | emographics<br>irth                              | 26        |                | 06 / 13 /                                                       | 1990 🛛 🔊 🌅                                                  | i                                         |            |           |
| Age<br>Client Do<br>Date of Bi<br>Date of Bir              | emographics<br>irth<br>th Type                   | 26        |                | 06 / 13 /<br>Full DOB Re                                        | 1990 🧃 🏹 🦣 م                                                | ;<br>▼ G                                  |            |           |
| Age<br>2 Client De<br>Date of Bir<br>Date of Bir<br>Gender | emographics<br>irth<br>th Type                   | 26        |                | 06 / 13 /<br>Full DOB Re<br>Female                              | 1990 🧖 🔿 🤯 o<br>ported (HUD)                                | G<br>T G                                  |            |           |
| Age<br>Date of Bi<br>Date of Bir<br>Gender<br>Primary R    | emographics<br>irth<br>th Type<br>Race           | 26        |                | 06 / 13 /<br>Full DOB Re<br>Female<br>White (HUD                | 1990 🧃 🏹 🯹 q<br>ported (HUD)<br>)                           | G<br>T<br>G<br>T<br>G                     |            |           |
| Age Date of Bi Date of Bi Gender Primary R Secondary       | emographics<br>irth<br>th Type<br>Race<br>y Race | 26        |                | 06 / 13 /<br>Full DOB Re<br>Female<br>White (HUD<br>Native Hawa | 1990 🧖 🔿 🧞 o<br>ported (HUD)<br>)<br>alian or Other Pacific | G<br>V<br>G<br>V<br>Islander (HUD) V<br>G |            |           |

- 4. If a single person, skip to step 5, and skip over the Households tab
  - a. If family, add clients to Houshold tab using the "Manage Households" buttons on the "Household" tab

| ient Information                          |                |        |                   | S                                       | Service Transactions |              |            |       |            |
|-------------------------------------------|----------------|--------|-------------------|-----------------------------------------|----------------------|--------------|------------|-------|------------|
| Summary                                   | Client Profile | Househ | olds ROI          | Entry / Exi                             | t Case Managers      | Case Plans   | Measure    | ments | Assessment |
|                                           |                |        |                   |                                         |                      |              |            |       |            |
| ▼ (7544                                   | 6) Single      |        |                   | Pelationship to                         |                      |              |            |       |            |
| <ul> <li>▼ (7544</li> <li>Name</li> </ul> | 6) Single      | Age    | Head of Household | Relationship to<br>Head of<br>Household | Joined Household     | Previous Ass | sociations | House | hold Count |

5. Obtain a "Release of Information" which must be signed by the client, and click on the "ROI" tab and complete the ROI. The "End Date" will be the date 365 days from the "Start Date."

| Client Information                              |                            |            |     |       | Service Transactions |                |               |            |             |          |
|-------------------------------------------------|----------------------------|------------|-----|-------|----------------------|----------------|---------------|------------|-------------|----------|
| Summary                                         | Client Profile             | Households | ROI | Entry | / Exit               | Case Manage    | rs Case Plans | Me         | easurements | Assessme |
| Release                                         | Release of Information     |            |     |       |                      |                |               |            |             |          |
| Provi                                           | der                        |            |     |       | Permissio            | n S            | tart Date     |            | End Date    |          |
| 🗾 🗋 Region Six Coordinated Assess-Pilot-OTH-BOS |                            |            |     | Yes   | (                    | 6/27/2016      |               | 06/27/2017 |             |          |
| Add Release                                     | Add Release of Information |            |     |       | 5                    | Showing 1-1 of | 1             |            |             |          |

 Click on the "Entry/Exit" tab. Click "Add Entry/Exit" and make sure the correct provider is shown. For "Type," select "HUD." Make sure the date and time are correct. Click on the "Save and Continue" button.

|                                                                                                    |                                                                                                    |                                                                                                  |                                                        | Servic                         |          |
|----------------------------------------------------------------------------------------------------|----------------------------------------------------------------------------------------------------|--------------------------------------------------------------------------------------------------|--------------------------------------------------------|--------------------------------|----------|
| Summary                                                                                              | Client Profile                                                                                                    | Households                                                                                       | ROI                                                    | Entry / Exit                   | Ca       |
|                                                                                                    |                                                                                                    | 🚺 Reminder: Hou                                                                                  | sehold members m                                       | ust be established on          | Househ   |
| Entry / E                                                                                            | ixit                                                                                                    |                                                                                                  |                                                        |                                |          |
| Program                                                                                              | Туре                                                                                                    | e                                                                                                | Entry Date                                             | Exit Date                      |          |
| Add Entry /                                                                                          | Exit                                                                                                    |                                                                                                  |                                                        |                                | N        |
| ntry Data - (2                                                                                       | 63826) Kitty He                                                                                                    | llo                                                                                              |                                                        |                                | E        |
| Household                                                                                            | Members<br>ude Household memb                                                                                                    | pers for this Entry                                                                              | / Exit, click the box                                  | beside each name. On           | ıly      |
| Household                                                                                            | Members<br>ude Household memb<br>members                                                                                                    | pers for this Entry ,<br>from the SAME Ho                                                        | / Exit, click the box<br>usehold may be sel            | beside each name. On<br>ected. | ıly      |
| Household<br>To inclu                                                                                | Members<br>ude Household memb<br>members<br>ngle                                                                                                 | pers for this Entry ,<br>from the SAME Ho                                                        | <sup>/</sup> Exit, click the box<br>usehold may be sel | beside each name. On<br>ected. | lly      |
| Household<br>i To inclu<br>(75446) Sir<br>(263826)<br>(267616)                                       | Members<br>ude Household memb<br>members<br>ngle<br><u>Kitty, Hello</u><br>Test, Coalition (Left Ho                                              | pers for this Entry ,<br>from the SAME Ho                                                        | / Exit, click the box<br>usehold may be sel            | beside each name. On<br>ected. | lly      |
| Household<br>i To inclu<br>(75446) Sir<br>(263826)<br>(267616)                                       | Members<br>ude Household memb<br>members<br>ngle<br>Kitty, Hello<br>Test, Coalition (Left Ho                                                     | pers for this Entry ,<br>from the SAME Ho<br>usehold: 09/27/2016                                 | / Exit, click the box<br>usehold may be sel            | beside each name. On<br>ected. | ıly      |
| Household<br>i To inclu<br>(75446) Sir<br>(263826)<br>(267616)<br>Entry Data                         | Members<br>ude Household memb<br>members<br>ngle<br><u>Kitty, Hello</u><br>Test, Coalition (Left Hou<br>- <b>(263826) Kitty, He</b> l            | pers for this Entry ,<br>from the SAME Ho<br>usehold: 09/27/2016                                 | / Exit, click the box<br>usehold may be sel            | beside each name. On<br>ected. | ly       |
| Household<br>i To inclu<br>(75446) Sir<br>(263826)<br>(267616)<br>Entry Data<br>Provider *           | Members<br>ude Household memb<br>members<br>ngle<br>Kitty, Hello<br>Test, Coalition (Left Hou<br>- (263826) Kitty, Hell<br>Region Six Coo        | pers for this Entry ,<br>from the SAME Ho<br>usehold: 09/27/2016<br>Ilo<br>rdinated Assess-Pilo  | / Exit, click the box<br>usehold may be sel            | beside each name. On<br>ected. | ıly<br>T |
| Household<br>i To inclu<br>(75446) Sir<br>(263826)<br>(267616)<br>Entry Data<br>Provider *<br>Type * | Members<br>Ide Household memb<br>members<br>ngle<br>Kitty, Hello<br>Test, Coalition (Left Hou<br>- (263826) Kitty, Hell<br>Region Six Coo<br>HUD | pers for this Entry ,<br>from the SAME Ho<br>usehold: 09/27/2016<br>Ilo<br>rdinated Assess-Pilol | / Exit, click the box<br>usehold may be sel            | beside each name. On<br>ected. | ıly<br>▼ |

7. Find the "Select an Assessment" box for the "Region Six Coordinated Assessment Pilot

Save & Continue Cancel

Program-BoS-OTH-Entry" and highlight it. The assessment will appear.

|     |               | Name                                          | Head of Household            | Entry Date                                | Exit<br>Date |
|-----|---------------|-----------------------------------------------|------------------------------|-------------------------------------------|--------------|
| T   | Ali           | (263826) Kitty, Hello                         |                              | / 10/14/2016                              | 1            |
| Inc | lude A        | dditional Household Members                   |                              |                                           |              |
| Ent | ry Ass        | sessment                                      |                              |                                           |              |
|     | Sele          | ct an Assessment                              |                              |                                           |              |
| 0   | Regio<br>Prog | on Six Coordinated Assess<br>am-BOS-OTH-ENTRY | Region Six Co<br>Program-BOS | oordinated Assessment Pilot<br>G-OTH EXIT | VI-SPDA      |
|     |               |                                               |                              |                                           |              |

Household Members Region Six Coordinated Assessment Pilot Program-BOS-OTH-ENTRY

- 8. Answer each applicable question in the assessment
  - a. Mandatory question of the "CoC Code;" for all agencies not in Lexington (Fayette County) and Louisville (Jefferson County), the answer would "BOS" (Balance of State).

Region Six Coordinated Assessment Pilot Program-BOS-OTH-ENTRY

Client Location - CoC Code (Required Question)\*

Entry Date

b. Those questions with the "Add" button need to be clicked on to bring up the subassessment questions to be answered. Be sure to "Save" before exiting the subassessment questions.

|           | 🔍 Residence Prior to Entry |                                           |                                                         |                                      |                                       |             |  |  |  |  |
|-----------|----------------------------|-------------------------------------------|---------------------------------------------------------|--------------------------------------|---------------------------------------|-------------|--|--|--|--|
|           |                            | County of last<br>permanent<br>residence? | Prior Living<br>Situation                               | Primary residence<br>prior to entry? | Length of stay at<br>prior residence? | ר<br>ר<br>ו |  |  |  |  |
|           | Ţ                          | Bell                                      | Owned by client,<br>no ongoing housing<br>subsidy (HUD) | Living wtih<br>Family/Friends        | Two to six nights                     | :           |  |  |  |  |
| $\langle$ | Add                        | i)                                        |                                                         |                                      |                                       |             |  |  |  |  |

c. The "How may we locate the client?" is a way to try to get in touch with the client after they have left the facility. A relative, friend, sponsor, cell phone number for the client, or whatever number that the client can give in order to be located, should go here.

| Q  | How may we locate the client?       |                                |                 |
|----|-------------------------------------|--------------------------------|-----------------|
|    | Contact Phone Number (xxx) xxx-xxxx | Contact relationship to client | Start Date *    |
| 1  |                                     | Aunt                           | 08/22/2016      |
| Ac | ld                                  | SI                             | nowing 1-1 of 1 |

The "Summary of Entry" is a sub-assessment that details who is entering the "VI-SPDAT v2" and their agency. It details whether or not the client is disabled, chronically homeless and the date the "VI-SPDAT v2" was entered. <u>This information MUST be filled out to ensure it pulls onto the Housing Prioritization List.</u>

| 🔍 Summary of Entry |                          |             |                        |                                       |                             |  |  |  |
|--------------------|--------------------------|-------------|------------------------|---------------------------------------|-----------------------------|--|--|--|
|                    | User Entering VI-SPDAT 2 | User Agency | Is Client<br>Disabled? | Is Client<br>Chronically<br>Homeless? | Date Entered VI-<br>SPDAT 2 |  |  |  |
| / 🧋                | Danielle Humes           | KHC - Test  | Yes                    | No                                    | 08/22/2016                  |  |  |  |
| Add                | $\mathbf{D}$             |             | Showing                | 1-1 of 1                              |                             |  |  |  |

10. The "VI-SPDAT v2" is also a sub-assessment. Click on the "Add" button and answer all the questions on this assessment. At the end of the questionnaire, click "Calculate" to get the "Grand Total" score. Click "Save."

| 🔍 VI-SPDAT v2.0 |            |                                              |          |
|-----------------|------------|----------------------------------------------|----------|
| Start Date *    | PRE-SURVEY | A. HISTORY OF<br>HOUSING AND<br>HOMELESSNESS | B. RISKS |
| 2 👮 08/22/2016  | 0          | 0                                            | 3        |
| Add             |            |                                              | Showi    |

11. The last sub-assessment is the "Client's Coordinated Assessment Status?" Fill in the score from the "VI-SPDAT v2" and then choose and answer for the client's status. The "Start Date" should auto-populate. The end date is not needed until exit. "Save and Exit" and you are finished. Note: There is a Print Option at the bottom left of the page. This information MUST be filled out to ensure it pulls onto the Housing Prioritization List.

## Client's Coordinated Assessment Status?

|     | VI-SPDAT Pre-Screen<br>Total | Client's Coordinated Assessment Status            | Start Date * |
|-----|------------------------------|---------------------------------------------------|--------------|
| / 🧋 | 8                            | Client in referral status, still on VI-SPDAT list | 08/22/2016   |
| Add | d                            |                                                   |              |